CREDIT UNIONS TO THE RESCUE! DURING THIS TRYING TIME, HERE ARE SOME IDEAS AND TIPS ON HOW TO HELP MEMBERS WITH THEIR LOAN PAYMENTS

# MORE IDEAS FOR LOAN RELIEF SOLUTIONS FROM YOUR FRIENDS AT LENDER\*VP

### Adjusting a Principal & Interest Payment Loan to an Interest-Only Loan

Following are steps for converting a 360-day or 365-day (daily) interest calc-type loan from a normal principal & interest (P&I) payment into an interest-payment only loan for a limited period, in order to provide payment relief to a qualified member. This includes removing the escrow portion of the payment, if any, during the temporary period, and only collecting payments toward interest due.

These steps are intended only for loans that have a *monthly* payment frequency and where the interest calculation code on the loan category is either 0=365 or 3=360.

BEFORE YOU BEGIN: We highly recommend you print or save screenshot images before adjusting any fields so that you have the appropriate information to reset the loan back to its original settings after the relief period.

## Step 1 – Use Member Inquiry to review the account's current status.

| Session 1 CU*BASE GOLD - | TEST CREDIT UNION               | 3                                                            |
|--------------------------|---------------------------------|--------------------------------------------------------------|
| File Edit Tools Help     |                                 |                                                              |
| Member Acc               | ount Inquiry                    |                                                              |
| Collateral               | Account# 460 MELISSA MEMBE      | R Date opened Jan 68, 2013                                   |
| Secured                  |                                 | G/L account 702.03-01                                        |
| 🔲 Delinquent 🛛 🔍         |                                 |                                                              |
| Additional signers 🧕     | Account 783 REAL ESTATE LOAN    | - EQUITY                                                     |
|                          | Category 54 HORTGAGE 360        |                                                              |
| 🗌 Pledged 🛛 🔍            | Purpose 01 SHARE SECURED TEST   |                                                              |
| 🗌 Payroll 🛛 🔍            | Security 02 SHARE SECURED       |                                                              |
| ACH                      | Proc type H HORTGAGE LOAN       |                                                              |
| AFT                      |                                 |                                                              |
|                          | Current balance 99,600.0        | 0 Interest rate 3.000% Club benefits                         |
| Pmt protection N         | + Interest 249.0                | 0 Daily interest 3 8.30 Accrued 0.00                         |
| Misc coverages N         | + Delinquent fine 0.0           | 0 YTD interest 400.00 YTD 0.00                               |
| Frozen 8 NO              | - Insurance rebate 0.0          | 0 Variable Interest 000                                      |
| Check digit 8            | - Loan payoff 99,849.0          | 8 Amort/maturity date Jan 88, 2043 Pmts skipped this year 00 |
| Delivery channel CU      |                                 | Review date Jan 08, 2043 Pmts skipped life of loan 00        |
| Now Assount              | Disbursement limit 100,000.0    | 0 Int accrued through Mar 31, 2020 Secured funds 0.00        |
| New Account              | Available funds 0.0             | 0 First payment Feb 08, 2013                                 |
| New Account Type         | Total disbursed 100,000.0       | E Last disbursed Jan 24, 2013                                |
| History                  | Last disbursed bal 100,000.0    | 0 Last payment Apr 03, 2020 ECOA code 1                      |
| Interest Calc            | Last payment 400.0              | 0 Next payment 00 Apr 08, 2020 Escrow 🔯 460-022              |
| NSF                      | Regular payment 354.5           | 5 # pmts remaining 358 of 360 Escrow pmt 🧕 45.45             |
| Loan Officer             | Amount due 0.0                  | 8 Frequency MONTHLY # of refinances 0                        |
| Loan Category            | Partial pay 0.0                 | Stepdown amount                                              |
| Tracker Review           |                                 |                                                              |
| Overdraft Protection     | Scan e-Document View e-Document | Transaction Inquiry date Apr 66, 2828 [m] [MMDDYYYY]         |
| ← → ↑ ॥ ≛                | ∂ i ? @                         | WU (5584) 406/20                                             |

360-DAY LOAN SAMPLE BEFORE ADJUSTMENTS

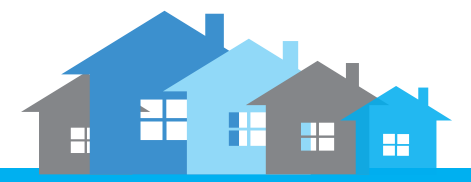

Management Services

**Disclaimer:** These procedures are intended to be used ONLY after following your credit union's procedures for member eligibility and other appropriate due diligence. After agreed upon period, the loan should be adjusted back to the original values. Keep in mind that by allowing a loan's due date to advance without principal payment, the amortization schedule will no longer be valid and by removing the escrow portion of the payment, there will be a shortage in the escrow account for the analysis period.

#### 365-DAY LOAN SAMPLE BEFORE ADJUSTMENTS

| ★ Session 1 CU*BASE GOLD - | TEST CREDIT UNIO                     | N                  |                                  | <b>≙</b> _=                 |               |
|----------------------------|--------------------------------------|--------------------|----------------------------------|-----------------------------|---------------|
| File Edit Tools Help       |                                      |                    |                                  |                             |               |
| Member Acc                 | ount Inqui                           | ry                 |                                  |                             |               |
| Collateral                 | Account #                            | 460 MELISSA MEMBER |                                  | Date opened Sep 20,         | 2010          |
| Secured Q                  |                                      |                    |                                  | G/L account 702.03-6        | 01            |
| 🗹 Delinquent 🛛 🔍           |                                      |                    |                                  |                             |               |
| 🔲 Additional signers 🍳     | Account 780                          | Real estate loan   | - EQUITY                         |                             |               |
|                            | Category 03 F                        | Real estate ln     |                                  |                             |               |
| 🔲 Pledged 🛛 🍳              | Purpose 01 S                         | Share secured test |                                  |                             |               |
| 🔲 Payroll 🛛 🔍              | Security 02 S                        | SHARE SECURED      |                                  |                             |               |
| ACH                        | Proc type H H                        | 10rtgage loan      |                                  |                             |               |
| AFT AFT                    |                                      |                    |                                  |                             |               |
|                            | Current balance                      | 113,791.58         | Interest rate 5.000              | Club benefits               |               |
| Pmt protection N           | + Interest                           | 482.05             | Daily interest 0 15.55           | Accrued                     | 0.00          |
| Misc coverages Y           | + Delinquent fine                    | 0.00               | YTD interest 0.00                | YTD                         | 0.00          |
| Frozen 0 NO                | <ul> <li>Insurance rebate</li> </ul> | 0.00               | Variable interest 030            |                             |               |
| Check digit 0              | = Loan payoff                        | 114,273.63         | Amort/maturity date Sep 20, 2040 | Pmts skipped this year      | 00            |
| Delivery channel CU        |                                      |                    | Review date Sep 20, 2040         | Pmts skipped life of loan   | 00 🍳          |
|                            | Disbursement limit                   | 130,000.00         | Int accrued through Apr 03, 2020 | Secured funds               | 0.00          |
| New Account                | Available funds                      | 0.00               | First payment                    |                             |               |
| New Account Type           | Total disbursed                      | 130,000.00         | Last disbursed                   |                             |               |
| History                    | Last disbursed bal                   | 130,000.00         | Last payment                     | ECOA code 1                 |               |
| Interest Calc              | Last payment                         | 8,481.10           | Next payment 03 Apr 03, 2020     | Escrow Q                    | 460-021       |
| NSF                        | Regular payment                      | 700.00             | # pmts remaining 330 of 36       | Escrow pmt 🧕                | 100.00        |
| Loan Officer               | Amount due                           | 800.00             | Frequency MONTHLY                | # of refinances 0           |               |
| Loan Category              | Partial pay                          | 0.00               | Stepdown amount                  |                             |               |
| Tracker Review             |                                      |                    |                                  |                             |               |
| Overdraft Protection       | Scan e-Document                      | View e-Document    | Transaction inqui                | ry date Apr 05, 2020 📰 [MMD | [ייייטנ       |
| ← → ↑ ॥ ≛                  | 8 i ? @                              |                    |                                  | WU (5                       | 1584) 4/06/20 |

☑ Print or save a screenshot for use when resetting the loan after the relief period ends.

# Step 2 – Access Tool #51 Miscellaneous Loan Maintenance to adjust the loan's payment matrix.

| ategory 54 HORT          | GAGE 360               |                             |
|--------------------------|------------------------|-----------------------------|
| tores                    | Addition               | al Information              |
| Session 1 CU*BASE GOLD + | Payment Matrix Update  |                             |
| Loan account             | 460 783 MELISSA MEMBER |                             |
| ber Loan category        | 54 HORTGAGE 360        |                             |
| iter                     | Paym                   | ent Matrix Priorities       |
| it bi                    | Priority               | Fixed Amount                |
| Fine amount              | 4                      |                             |
| to d Interest due        | 2                      |                             |
| n-en Principal           | 3                      | Principal amount 0.00       |
| cip. Escrow              | 1                      |                             |
| nen Misc G/L processing  | 0                      | G/L account                 |
| nen                      |                        | Grt, amount 0.00 or 0.000 % |
| Over payment Indicate    | or PRN                 |                             |
| ble                      |                        |                             |
|                          |                        |                             |
| Skip                     |                        |                             |
| <b>4 3 4 1</b>           | 0 1 3 0                |                             |

Clear out any "priority" values in *Fine amount*, *Principal*, *Escrow* and *Misc. G/L processing* and give *Interest Due* a priority of 1.

| oan category       | 54 MORTGAGE 368                              |                            |
|--------------------|----------------------------------------------|----------------------------|
|                    | Additio                                      | onal Information           |
| Additiona Se       | ssion 0 CU*BASE GOLD - Payment Matrix Update |                            |
| Automatic          | oan account 460 783 MELISSA MEMBER           |                            |
| Club bene          | coan category 54 HORTGAGE 360                |                            |
| Collatera          | Pa                                           | wment Matrix Priorities    |
| Credit bu          | Priority                                     | Fixed Amount               |
| Insurance F        | ine amount                                   |                            |
| Link to de         | nterest due 1                                |                            |
| Open-end P         | Principal                                    | Principal amount 0.00      |
| Participat E       | scrow                                        |                            |
| Payment N          | Nisc G/L processing                          | G/L account                |
| Payment            |                                              | G/L amount 0.00 or 0.000 % |
| Pledaed (          | Vver payment indicator PRN                   |                            |
| Variable (         |                                              |                            |
| 1776-1172-1972 - 1 |                                              |                            |
| s                  | kip                                          |                            |
|                    |                                              |                            |
|                    | ~ ~ ~ " = <i>~ î</i> : @                     | WU (5225)                  |

**Step 3** – Access **Tool #20 Update Account Information** to manually change the member's payment amount and disconnect the loan from the escrow account.

BEFORE

| Session 1 CU*BAS                                                                                                    | E GOLD<br>Help                                                                                   | ) - TE!                                                                                                    | ST CREDIT UNION                                                                   |                                                                                                    |                             |                                                                                                    |                                                                                                    |
|----------------------------------------------------------------------------------------------------|--------------------------------------------------------------------------------------------------|----------------------------------------------------------------------------------------------------|-----------------------------------------------------------------------------------|----------------------------------------------------------------------------------------------------|-----------------------------|----------------------------------------------------------------------------------------------------|----------------------------------------------------------------------------------------------------|
| Account                                                                                                    | In                                                                                               | forma                                                                                                    | tion Upd                                                                          | ate                                                                                                    |                             |                                                                                                    | Loans                                                                                                    |
| Account#<br>MELISSA MEMB<br>123456 GOODS<br>GRAND RAPIDS                                                                                                    | 4<br>ER<br>RD<br>MI 4                                                                            | 60 783                                                                                                    |                                                                                   | Loan category 🚮                                                                                                    |                             | Last maintenance date<br>Current balance<br>Credit <u>Beporting</u> Ir                                                                                                    | Apr 06, 2020<br>99,600.00<br>Iformation                                                                                                    |
| GrL account<br>Purpose code<br>Security code<br>Allow teller d<br>Member Ioan<br>ECOA<br>Date opened<br>Ist payment<br>Day of next payment<br>Interest date<br>Amort/maturity<br>Review date<br>Scheduled paym | 702<br>01<br>62<br>isburs-<br>poym<br>1<br>3an<br>Feb<br>ment<br>Apr<br>Mar<br>Jan<br>Jan<br>Jan | .03<br>ement<br>ent protecti<br>06, 2013<br>06, 2013<br>08, 2020<br>31, 2020<br>08, 2024<br>08, 2043<br>08, 2043 | on<br>(MMDDYYYY)<br>(MMDDYYYY)<br>(MMDDYYYY)<br>(MMDDYYYY)<br>(MMDDYYYY)<br>54.55 | Loan type  Close Payment frequency of of payments left User defined code Process type Interest rate Interest calc code Interest calc code Variable interest Next Interest Calc Census Tract Deling control of of times deling Deling fine | Open<br>H<br>350 of 360<br> | D11 at loan creation<br>L1V at loan creation<br>Tax escrow acc 0000<br>Original amount<br>Rebate amount<br>Delq fine date 000000<br>Grigonal amount<br>Delq fine date 000000<br>Groeze placed by dell<br>St date of delq 000000<br>No delinquency notice<br>Freeze 0 = 0.11 acti:<br>Statement indicator 0<br>Deasbook process ID | 0.0<br>0.0<br>0.0<br>0.0<br>0.0<br>0.0<br>0.00<br>0.00 |
| Disbursement lir<br>Disbursed amou<br>Last disbursed b<br>Partial payment                                                                                                    | nit [<br>nt [<br>al [                                                                            | 100,6<br>100,6<br>100,6                                                                                          | 100.00<br>100.00<br>100.00<br>0.00                                                | # of extensions<br>Deling fine YTD amoun<br>Deling fine amount<br>YTD interest paid                                                                                                    | 000<br>t 0.00<br>400.00     | Payments skipped this ye<br>Payments skipped life of<br>Haging<br>Solutions                                                                                                    | oan 00<br>Ioan 00<br>Scan e-Document<br>View e-Document                                                                                                    |
| rase/Ball/ResVa<br>ustom Fields                                                                                                    |                                                                                                  | Loan Co                                                                                                    | overages                                                                          | Payment History                                                                                                    | Skip-A-Pay History          | Miscellaneous                                                                                                    | Credit Report Info                                                                                                    |

- ☑ Clear out the *Tax escrow acct* (account base and suffix) fields in the right column.
- ☑ Calculate the member's new payment to equal *one month's worth of calculated interest*, as follows:

| Interest Calc Type            | Calculation for One Month's Interest                                     |
|-------------------------------|--------------------------------------------------------------------------|
| 360-day loan                  | Loan balance * Rate / 12                                                 |
| 365-day loan (see Note below) | Daily interest amount * # of days in the shortest month of relief period |

☑ Change the *Scheduled payment* field to the monthly interest amount you just calculated.

| ile Edit Tools                                                                                                    | Help                                                                                                 |                                                                                                    |                                                |                                                                                                    |                                                                                                    |                                                                                                    |                                                                                                    |
|----------------------------------------------------------------------------------------------------|----------------------------------------------------------------------------------------------------|----------------------------------------------------------------------------------------------------|------------------------------------------------|----------------------------------------------------------------------------------------------------|----------------------------------------------------------------------------------------------------|----------------------------------------------------------------------------------------------------|----------------------------------------------------------------------------------------------------|
| Account                                                                                                    | Infe                                                                                                 | orma                                                                                                    | tion Upd                                       | ate                                                                                                    |                                                                                                    |                                                                                                    | Loans                                                                                                    |
| Account #<br>MELISSA MEME<br>123456 GOODS<br>GRAND RAPIDS                                                                                                    | 460<br>ER<br>RD<br>MI 49                                                                             | ) 783<br>546                                                                                                    |                                                | Loan category 54                                                                                                    |                                                                                                    | Last maintenance date<br>Current balance<br>Credit <u>B</u> eporting In                                                                                                    | Apr 06, 2020<br>99,608.00<br>formation                                                                                                    |
| G/L account<br>Purpose code<br>Security code<br>Allow teller d<br>Member Ioan<br>ECOA<br>Date opened<br>1st payment<br>Day of next pay<br>Next payment<br>Interest date<br>Amort/maturity<br>Review date | 762.0<br>01<br>02<br>isbursen<br>1 0<br>Jan 0<br>Feb 0<br>Ment 0<br>Apr 0<br>Har 3<br>Jan 0<br>Jan 0 | anent<br>it protectio<br>8, 2013<br>8, 2013<br>6<br>8, 2020<br>1, 2020<br>9, 2043<br>8, 2043<br>2, 2043<br>2, 2043 | оп<br>() () () () () () () () () () () () () ( | Loan type @ Close<br>Payment frequency<br># of payments left<br>User defined code<br>Process type<br>Interest rate<br>Interest calc code<br>Interest calc code<br>Variable interest<br>Next Interest Calc<br>Census Trect<br>Deling control<br># of times deling<br>Deling fine | Oppen<br>H<br>356 of 360<br>H<br>3.000<br>3<br>000 €<br>Apr 2020 ∰ [MMYY]<br>0000000<br>Pay ahead ~<br>000<br>1 | DTI at loan creation<br>LTV at loan creation<br>Tax escrow acct<br>Insurance ave 0000000<br>Original armount<br>Rebate amount<br>Delq fine date 0000000<br>Greeze placed by delin<br>tat date of delq 0000000<br>Hos delinquency notice<br>Freeze 0 = 0.11 act ta<br>Statement indicator 10<br>Pressbook process ID | 0.0<br>0.0<br>0.0<br>Remaining term 000<br>0.00<br>0.00<br>0 |
| Disbursement li                                                                                                    | nit                                                                                                  | 100,0                                                                                                    | 00.00                                          | # of extensions 000                                                                                                    |                                                                                                    | Payments skipped this year 00                                                                                                    |                                                                                                    |
| Disbursed amou                                                                                                    | nt                                                                                                   | 100,0                                                                                                    | 00.00                                          | Deling fine YTD amoun                                                                                                    | 0.00                                                                                                    | Payments skipped life of                                                                                                    | loan 00                                                                                                    |
| Last dispursed t<br>Partial payment                                                                                                    |                                                                                                    | 100,0                                                                                                    | 0.00                                           | YTD interest paid                                                                                                    | 400.00                                                                                                    | *Imaging<br>Solutions                                                                                                    | Scan e-Document                                                                                                    |
| ease/Ball/ResVa                                                                                                    | 1                                                                                                    | Loan Co                                                                                                    | verages                                        | Payment History                                                                                                    | Skip-A-Pay History                                                                                              | Miscellaneous                                                                                                    | Credit Report Info                                                                                                    |
| ustom Fields                                                                                                    |                                                                                                    |                                                                                                    |                                                |                                                                                                    |                                                                                                    |                                                                                                    | 1                                                                                                    |

**Note for 365/daily interest calculation loans:** Unlike a 360-day product that has a consistent monthly interest amount, the interest for 365-day products is not consistent because the number of days between payments varies. It is recommended to use the number of days in the shortest month of the relief period to calculate the payment amount.

Example: Melissa Member is granted a 3-month relief period that consists of April, May, and June. May has 31 days but April and June only have 30. For this example, we recommend that the payment is determined using 30 days resulting in a monthly interest payment of \$466.50 (\$15.55 per diem \* 30). There may be a remaining 2 days of interest on the loan after the relief period but the amount of interest paid will be correct. If the payment amount was calculated using 31 days, principal would be paid during the relief period and the amount of interest paid would not be correct.

## Step 4 – Validate changes via Member Account Inquiry.

| wember Acc         | ount inqui         | ry                 |                     |                     |                           |       |
|--------------------|--------------------|--------------------|---------------------|---------------------|---------------------------|-------|
| 🛛 Collateral 🛛 🔍   | Account #          | 460 MELISSA MEMBER |                     |                     | Date opened Jan 08,       | 2013  |
| Secured            |                    |                    |                     |                     | G/L account 702.03-       | 91    |
| ] Delinquent       |                    |                    |                     |                     |                           |       |
| Additional signers | Account 783 F      | real estate loan   | - EQUITY            |                     |                           |       |
|                    | Category 54 h      | MORTGAGE 360       |                     |                     |                           |       |
| Pledged            | Purpose 01 S       | Share secured test |                     |                     |                           |       |
| Payroll            | Security 02 S      | SHARE SECURED      |                     |                     |                           |       |
| ACH                | Proc type M 1      | Mortgage Loan      |                     |                     |                           |       |
| AF I               | Current balance    | 99,688,88          | Interest rate       | 3.000%              | Club benefits             |       |
| mt protection N 🔯  | + Interest         | 249.00             | Daily interest 3    | 8.30                | Accrued                   | 0.00  |
| lisc coverages N   | + Delinguent fine  | 0.00               | YTD interest        | 649.00              | YTD                       | 0.00  |
| rozen 0 NO         | - Insurance rebate | 0.00               | Variable interest 8 | 30                  |                           |       |
| heck digit 0       | - Loan payoff      | 99.849.00          | Amort/maturity date | Jan 08, 2043        | Pmts skipped this year    | 00    |
| elivery channel CU |                    |                    | Review date         | Jan 08, 2043        | Pmts skipped life of loan | 00    |
|                    | Disbursement limit | 100,000.00         | Int accrued through | Mar 31, 2020        | Secured funds             | 0.0   |
| w Account          | Available funds    | 0.00               | First payment       | Feb 08, 2013        |                           |       |
| w Account Type     | Total disbursed    | 100,000.00         | Last disbursed      | Jan 24, 2013        |                           |       |
| story              | Last disbursed bal | 100,000.00         | Last payment        | Apr 06, 2020        | ECOA code 1               |       |
| erest Calc         | Last payment       | 249.00             | Next payment 08     | Apr 08, 2020        | Escrow                    |       |
| F                  | Regular payment    | 249.00             | # pmts remaining    | 357 of 360          | Escrow pmt                | 0.0   |
| an Officer         | Amount due         | 0.00               | Frequency MONTHLY   | ,                   | # of refinances 0         |       |
| an Category        | Partial pay        | 0.00               | Stepdown amount     |                     |                           |       |
| cker Review        |                    |                    |                     |                     |                           |       |
| erdraft Protection | Scan e-Document    | View e-Document    |                     | Transaction inquiry | date Apr 08, 2020 📰 [MMI  | DYYYY |

#### 360-DAY LOAN SAMPLE AFTER ADJUSTMENTS

#### 365-DAY LOAN SAMPLE AFTER ADJUSTMENTS

| Session 0 CU*BASE GOLD - | TEST CREDIT UNION               |                                                              |
|--------------------------|---------------------------------|--------------------------------------------------------------|
| File Edit Tools Help     |                                 |                                                              |
| Member Acc               | ount Inquiry                    |                                                              |
| Collateral               | Account# 460 MELISSA MEMBE      | R Date opened Sep 20, 2010                                   |
| Secured Q                |                                 | G/L account 702.03-01                                        |
| Delinquent Q             |                                 |                                                              |
| Additional signers       | Account 700 REAL ESTATE LOAN    | - EQUITY                                                     |
|                          | Category 03 REAL ESTATE LN      |                                                              |
| 🔲 Pledged 🛛 🧕            | Purpose 01 SHARE SECURED TEST   |                                                              |
| 🗌 Payroll 🛛 🔍            | Security 02 SHARE SECURED       |                                                              |
| ACH                      | Proc type M HORTGAGE LOAN       |                                                              |
| AFT                      |                                 |                                                              |
|                          | Current balance 113,791.5       | 8 Interest rate 5.000% Club benefits                         |
| Pmt protection N Q       | + Interest 482.0                | 5 Daily interest 0 15.55 Accrued 0.00                        |
| Misc coverages V         | + Delinquent fine 0.0           | 0 YTD interest 0.00 YTD 0.00                                 |
| Frozen 0 NO              | - Insurance rebate 0.0          | Variable interest 030                                        |
| Check digit 0            | = Loan payoff 114,273.6         | 3 Amort/maturity date Sep 20, 2040 Pmts skipped this year 80 |
| Delivery channel CU      |                                 | Review date Sep 20, 2040 Pmts skipped life of Ioan 00 🧕      |
|                          | Disbursement limit 130,000.0    | 8 Int accrued through Apr 83, 2828 Secured funds 8,09        |
| New Account              | Available funds 0.0             | 0 First payment Oct 20, 2010                                 |
| New Account Type         | Total disbursed 130,000.0       | 8 Last disbursed Sep 20, 2018                                |
| History                  | Last disbursed bal 130,000.0    | B Last payment Har 28, 2013 ECOA code 1                      |
| Interest Calc            | Last payment 8,481.1            | 0 Next payment 03 Apr 03, 2020 Escrow                        |
| NSF                      | Regular payment 466.5           | 0 # pmts remaining 330 of 360 Escrow pmt 0.00                |
| Loan Officer             | Amount due 466.5                | 8 Frequency MONTHLY # of refinances 8                        |
| Loan Category            | Partial pay 0.0                 | 0 Stepdown amount                                            |
| Tracker Review           |                                 |                                                              |
| Overdraft Protection     | Scan e-Document View e-Document | Transaction inquiry date Apr 06, 2020 [m] [MMDDYYYY]         |
| ← → ↑ ॥ ≛                | o <sup>o</sup> i ? @            | WU (9884) 406/20                                             |

# **Special Tips**

☑ To avoid problems, advise the member not to make early payments on a 365-day loan that has been converted to interest only. You may want to recommend setting up an automated funds transfer (AFT) for the relief period.

## After the Relief Period Ends

☑ Once the agreed-upon relief period ends, gather your "before" screenshots and repeat the steps above, but this time return the payment amount and escrow account number fields back to their original settings.